## **Delaware 4H Online**

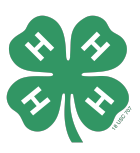

## **Event Registration Instructions for 4-H Families**

## Sign in at <u>4honline.com</u>.

- From your Family profile scroll to the bottom of the page to see available
   Event cards.
  - Alternatively, you may select
    Events from the Family profile page.
- Click an **Event Card**.
- Select the name of the eligible 4-H Member you wish to register. Begin the registration form with the chosen Member in mind.
- NOTE: National Events require youth to provide answers to a set of discursive questions. A downloadable template and link to Google Doc version of the questions is provided within the application form.
  - $\circ$   $\,$   $\,$  Open the pdf file with MS Word, or
  - Make a Copy of the Google Doc file to your personal account.
- Completed responses must be saved as a PDF and uploaded to 4H Online before the application deadline to finish the application.

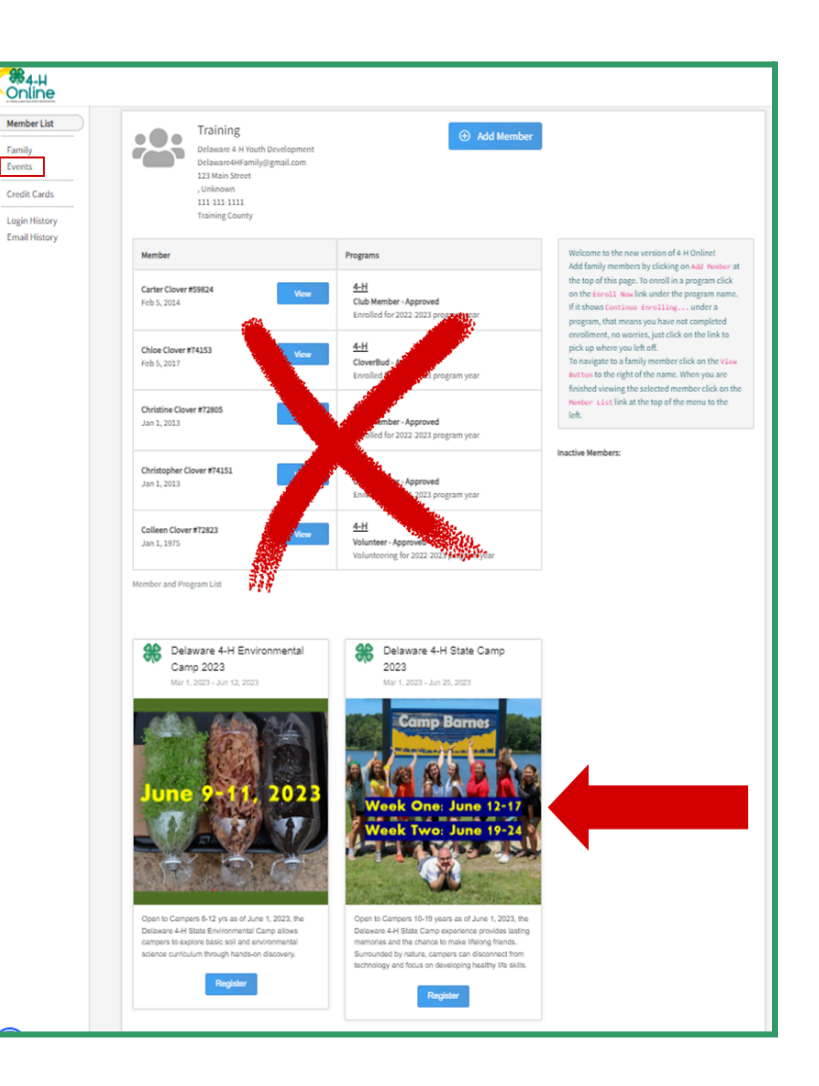

- Return to your Family profile and repeat the process to register additional eligible sibling Members.
  Note: After a Member's registration has begun their name will not appear on the selection list.
- NOTE: In-process registrations are found in the Member's profile => Events.

*If you need assistance please call the State Office at 302-831-2509 or email de4h@udel.edu.*